## ISTITUTO COMPRENSIVO E. MESTICA DI AMCERATA

## **GUIDA PER I GENITORI DEGLI ALUNNI**

## ACCESSO AL REGISTRO ELETTRONICO PER AVVISI O COMUNICAZIONI DELL'ISTITUZIONE SCOLASTICA

In questa guida vedremo come poter scaricare il file con la formazione delle classi prime per l'anno scolastico 2020-2021

Per consultare il file seguire le indicazioni:

- Accedere in Nuvola Area tutore con le credenziali ricevute Ricordiamo che il link per accedere è: <u>https://nuvola.madisoft.it/login</u>
- 2) Cliccare nella sezione "Argomenti-eventi-documenti"

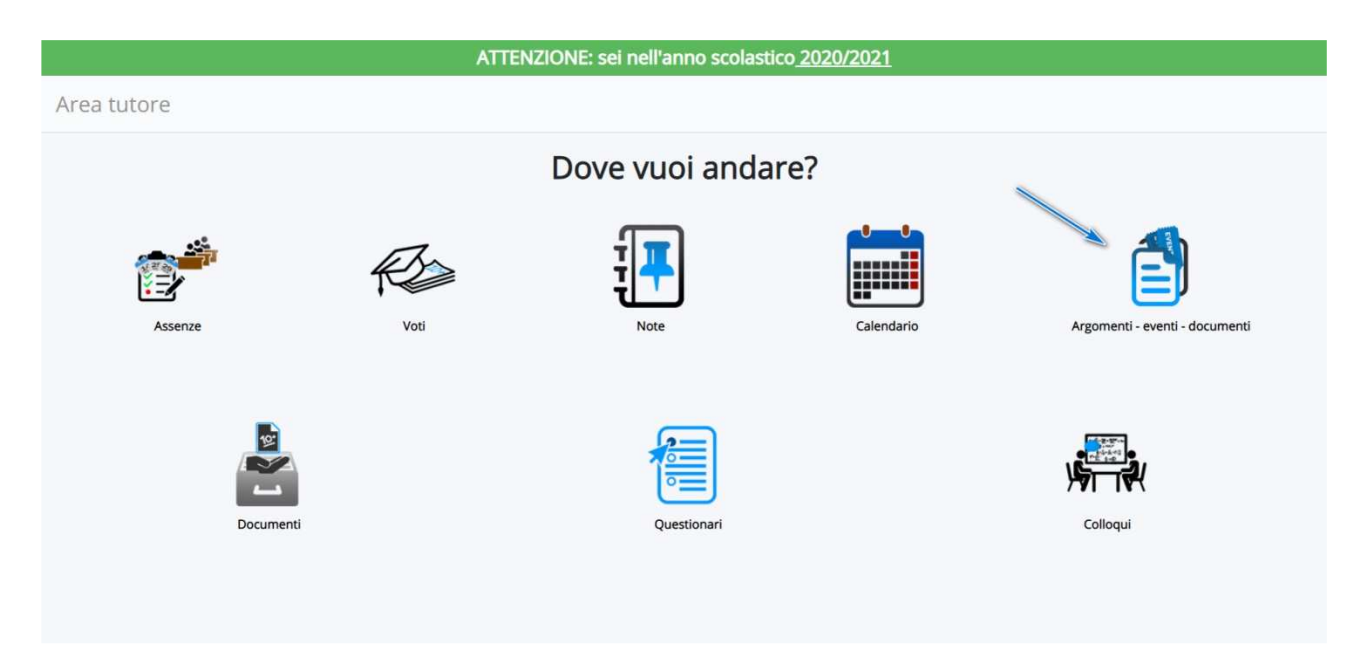

3) Cliccare in "Documenti per classe"

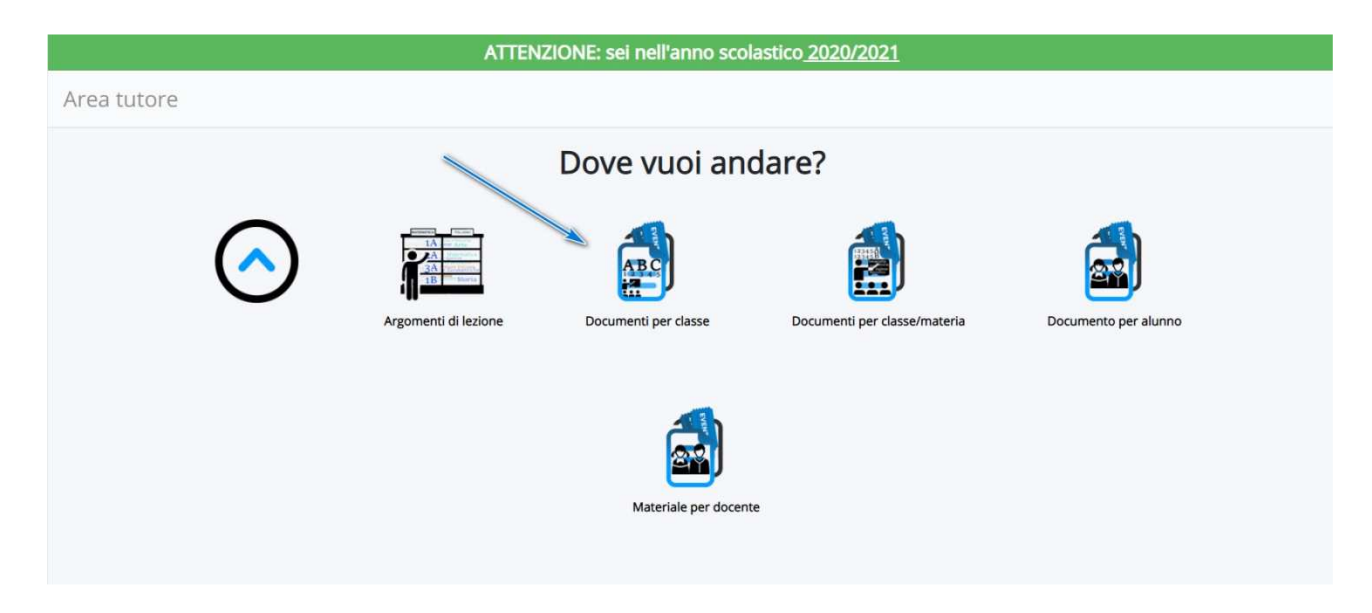

4) Cliccare nella **"i"** di informazione in prossimità del documento (ad es. per **"Formazione classi prime** a.s. 2020-2021" o **"Cedole librarie a.s. 2020/2021)** per accedere al documento

|              |               | ATTE                                   | NZIONE: sei nell' | anno scolastico <u>20</u> | 20/2021    |          |                         |        |
|--------------|---------------|----------------------------------------|-------------------|---------------------------|------------|----------|-------------------------|--------|
| Documen      | nti/eventi pe | r classe                               |                   |                           |            |          |                         |        |
| 1 risultati  | //            |                                        |                   |                           |            |          |                         |        |
| Azioni       | Тіро          | Nome                                   | Data inizio       | Ora inizio                | Data fine  | Ora fine | Annotazioni             | Visto  |
| Togli filtri | Criterie      | Contiene v                             | Uguale            | Vguale ~                  | Vguale ~   | Uguale 🗸 | Contiene                |        |
| Ricerca      |               | •                                      |                   |                           |            |          |                         |        |
| 1            | Avviso        | Formazione classi prime a.s. 2020-2021 | 16-07-2020        | 13:53                     | 16-07-2020 | 14:53    |                         | 0      |
| Azioni       | Tipo          | Nome                                   | Data inizio       | Ora inizio                | Data fine  | Ora fine | Annotazioni             | Visto  |
| MADI         | SOFT          |                                        |                   |                           |            |          | PRIVACY POLICY   COOKIE | POLICY |
|              |               |                                        |                   |                           |            |          |                         |        |

## 5) Cliccare nel tasto indicato per aprire o scaricare l'allegato

| ATTENZIONE: sei nell'anno scolastico 2020/2021 |                                                 |  |  |  |  |
|------------------------------------------------|-------------------------------------------------|--|--|--|--|
| Dettaglio documento/evento classe              |                                                 |  |  |  |  |
| Segna come visto                               |                                                 |  |  |  |  |
| Autore                                         | TOMBESI SABINA                                  |  |  |  |  |
| Nome                                           | Formazione classi prime a.s.2020-2021           |  |  |  |  |
| Тіро                                           | Avviso                                          |  |  |  |  |
| Data inizio                                    | 16/07/2020                                      |  |  |  |  |
| Ora inizio                                     | 13:53                                           |  |  |  |  |
| Data fine                                      | 16/07/2020                                      |  |  |  |  |
| Ora fine                                       | 14:53                                           |  |  |  |  |
| Descrizione                                    |                                                 |  |  |  |  |
| Allegati                                       | Classi prime scuola secondaria di I grado E 🕐 🛓 |  |  |  |  |